# Mise à jour des liseuses Tolino

### Pour les Torino achetées dès 2017

- la mise à jour est toujours proposée automatiquement, pour autant que l'appareil soit connecté à internet :
  - $\rightarrow$ Information et aide $\rightarrow$  rechercher une nouvelle version

#### Pour les liseuses achetées avant 2017

- Depuis un ordinateur, se rendre ici : <u>https://mytolino.ch/fr/service/mises-a-jour/</u>
- Choisir son modèle de liseuse-→ télécharger le fichier de mise à jour (s'il y en a plusieurs choisir celui qui est le plus bas dans la liste, qui permet de mettre à jour depuis les versions les plus anciennes du logiciel tolino) puis suivre les instructions ci-dessous (j'ai simplifié)
- Cliquez sur « Télécharger et enregistrez le fichier « update.zip » sur votre bureau. Notez bien que le fichier ne sera reconnu par votre tolino comme fichier de mise à jour que s'il porte le nom « update.zip ». Si nécessaire, modifiez le nom du fichier localement si un suffixe de version (par exemple update\_1.zip) a été ajouté.
- Connectez votre tolino à l'ordinateur à l'aide du câble USB fourni et ouvrez le répertoire dans l'explorateur de fichiers.
- Copiez maintenant le fichier « update.zip » directement depuis votre bureau ou son emplacement de stockage sur la tolino puis interrompez la connexion USB en éjectant le tolino sur votre PC.
- Patientez ensuite une dizaine de secondes jusqu'à ce que la mise à jour soit appliquée sur l'e-reader, puis redémarrez l'appareil en appuyant sur l'interrupteur Marche/Arrêt pendant environ 2 secondes. Appuyez sur « Redémarrer » dans le menu contextuel. La mise à jour est alors installée automatiquement.
- attendez ensuite jusqu'à retrouver l'écran d'accueil.

#### **Notes complémentaires**

- Si cela ne marche pas, on arrive lors du redémarrage sur un menu debug en anglais, qui permet de :
  - o Laisser la liseuse dans son état actuel et continuer le démarrage
  - o Remettre les paramètres d'usine
- Si cela arrive, c'est soit qu'il y a eu un erreur dans les étapes précédentes, soit que la mise à jour choisie n'est pas la bonne ou pas applicable.

## Après la mise à jour :

- Il n'est plus possible d'enregistrer un login dans le navigateur. L'identifiant est toutefois proposé si l'on rentre la première lettre.
- Il faut également se reconnecter à chaque fois (pas de gestion des cookies dans le navigateur)
- Le navigateur plante si l'on se connecte avec un compte gestionnaire/bibliothécaire. Il faut utiliser un compte usager.